Se connecter à l'adresse : <u>https://appli.ac-aix-marseille.fr/messagerie</u>

Vous obtenez la page ci-dessous :

## Accédez à vos applications et à votre messagerie

| ACADÉMIE<br>AIX-MAISEIlle<br>Région académique<br>PROVENCE-ALPES-COTE D'AZUR                                                                                                    |  |  |  |  |  |
|----------------------------------------------------------------------------------------------------|--|--|--|--|--|
| Votre identifiant académique                                                                                                    |  |  |  |  |  |
| Valider                                                                                                    |  |  |  |  |  |
| <ul> <li>Consulter la charte d'usage du système d'information</li> <li>Je ne connais pas mon identifiant pu<br/>l'adresse de ma messagerie</li> <li>J'ai perdu mon mot de passe</li> <li>Je souhaite modifier mon mot de passe</li> <li>Utilisation / Aide - Clé OTP</li> </ul> |  |  |  |  |  |
| Découvrez VERDON,           le centre de services           et d'accompagnement !                                                                                                    |  |  |  |  |  |
| Informations sécurité                                                                                                    |  |  |  |  |  |

## 1/ Boîte de messagerie personnelle (type prenom.nom@ac-aix-marseille.fr)

Votre identifiant académique est au format pnom [initiale de votre prénom, suivi de votre nom, suivi éventuellement d'un numéro ] .

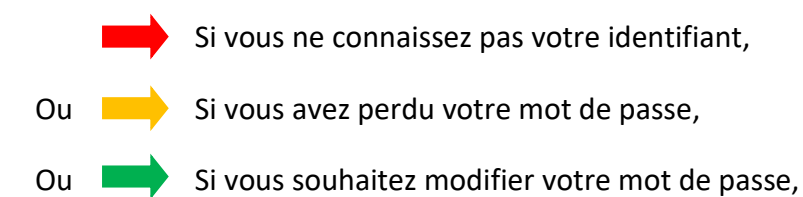

> Utiliser les menus proposés dans cette page.

Après avoir renseigné votre identifiant et cliqué sur valider, vous obtenez la page ci-dessous :

| cci<br>e | édez à vos application<br>t à votre messagerie                            |
|----------|---------------------------------------------------------------------------|
|          | académie<br>Reference Francesser<br>Reference Francesser<br>Aix-Marseille |
|          | Région académique<br>PROVENCE-ALPES-COTE D'AZUR                           |
|          | Bonjour Jean Dupont (jdupont)<br>Se connecter avec un autre compte        |
| *        | Votre mot de passe ou PassCode OTP                                        |
|          | Valider                                                                   |

Votre identité s'affiche.

Renseigner alors votre mot de passe puis valider.

Vous accédez alors au Webmail – Académie d'Aix-Marseille.

## 2/ Boîte de messagerie fonctionnelle (type ce.013xxxxX@ac-aix-marseille.fr)

Votre identifiant académique est généralement au format empu013xxxxX ou eepu013xxxxX.

- Si vous ne connaissez pas votre identifiant,
- Ou is vous avez perdu votre mot de passe,

Si vous souhaitez modifier votre mot de passe,

Faire une P@c dans Verdon (Rechercher messagerie dans la loupe).

Voir la dernière page du document (p. 4).

Après avoir renseigné votre identifiant et cliqué sur valider, vous obtenez la page ci-dessous :

## Accédez à vos applications et à votre messagerie

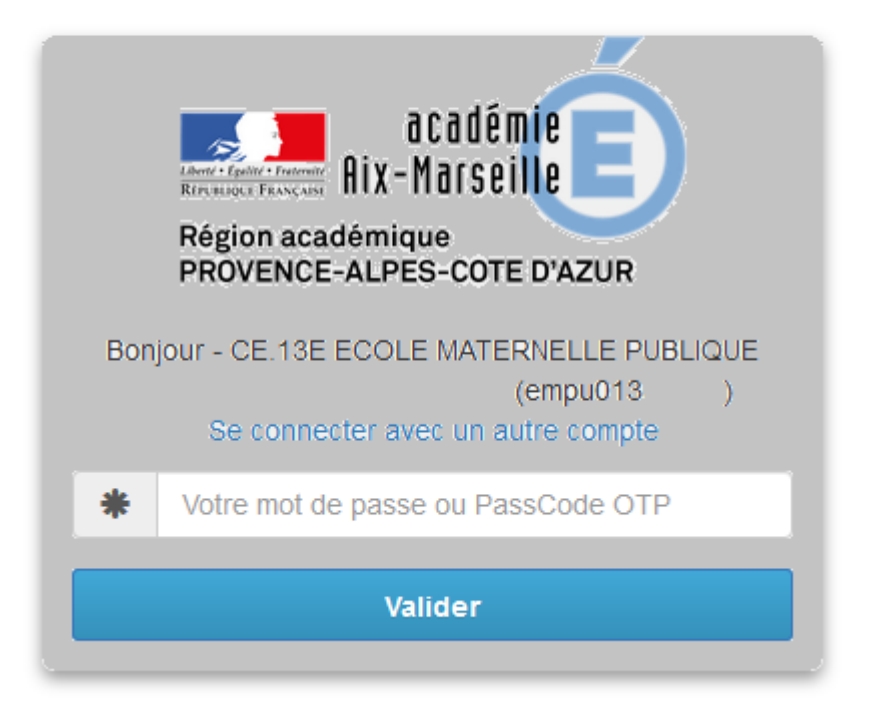

L' identité de l'école s'affiche.

Renseigner alors votre mot de passe puis valider.

Vous accédez alors au Webmail – Académie d'Aix-Marseille.

Pour se connecter en même temps sur les deux messageries personnelle et fonctionnelle il est nécessaire d'utiliser simultanément deux navigateurs (Internet Explorer / Safari et Mozilla Firefox)

1/ Se connecter à l'adresse : <u>https://appli.ac-aix-marseille.fr</u>

Vous obtenez la page ci-dessous :

|                                | ARENA - ACCÉDEZ À VOS APPLICATIONS<br>Bienvenue - CE.13E ECOLE MATERNELLE PUBLIQUE<br>Application dédiée aux parcours éducatifs<br>Folios | Gérer mes favoris Déconnexion<br>Première connexion à l'application |
|--------------------------------|----------------------------------------------------------------------------------------------------|---------------------------------------------------------------------|
| Recherche                      |                                                                                                    |                                                                     |
| <b>Q</b>                       |                                                                                                    |                                                                     |
| Marité du 2nd degré            |                                                                                                    |                                                                     |
| Examens et concours            |                                                                                                    |                                                                     |
| Gestion des personnels         |                                                                                                    |                                                                     |
| Formation et Ressources        |                                                                                                    |                                                                     |
| Intranet, Référentiels et Outi | s                                                                                                    |                                                                     |

2/ Choisir le menu Intranet, Référentiels et Outils, puis cliquer en haut à droite sur Autre outils (Changer votre mot de passe).

|        | ministere                        | ARENA - Accédez à vos applications<br>Bienvenue - CE.13E ECOLE MATERNELLE PUBLIQUE |                                             | Gérer mes favoris Déconnexion<br>Première connexion à l'application |
|--------|----------------------------------|------------------------------------------------------------------------------------|---------------------------------------------|---------------------------------------------------------------------|
|        |                                  | Annuaires<br>Annuaire Académique des Agents (AAA)                                  | Autres outils<br>Changer votre mot de passe |                                                                     |
|        | Recherche                        | Intranet national Pléiade Pléiade                                                  |                                             |                                                                     |
|        | Scolarité du 2nd degré           | Untils d'échanges                                                                  |                                             |                                                                     |
|        | Examens et concours              | innovatneque                                                                       | 0.0 MEN 2010 - U.2.1.1 - 08/10/2018         |                                                                     |
|        | Gestion des personnels           |                                                                                    | www.micht.com/er.com/enzore                 |                                                                     |
|        | onnation et Ressources           |                                                                                    |                                             |                                                                     |
| $\leq$ | Intranet, Référentiels et Outils |                                                                                    |                                             |                                                                     |

3/ Complétez les champs demandés et Valider.

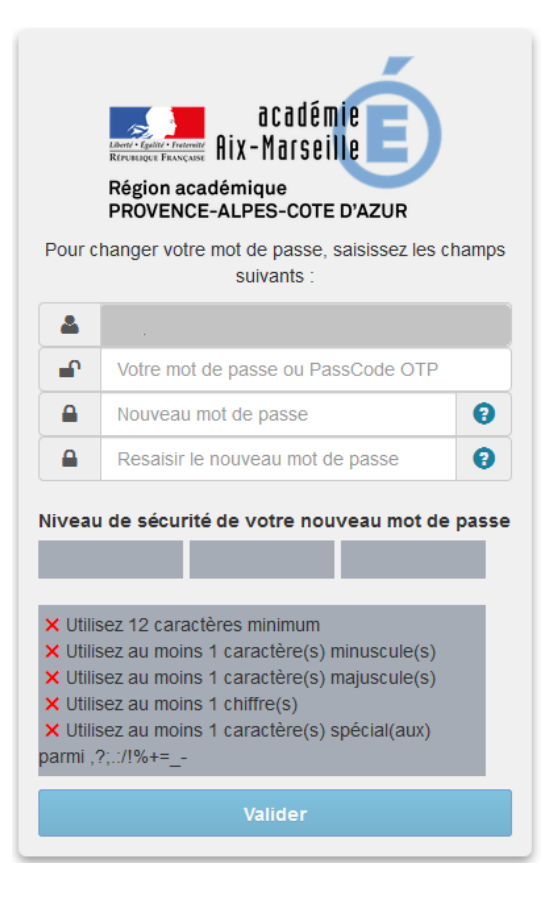